# ACTIVITY CARD - 3

## WATER LEVEL SENSOR

#### Introduction

Water Level sensor works on the principal of conduction. When the sensor is immersed in water or any other conductive liquid, the resistance of the sensor changes. This in turn produces an analog voltage signal which is dependent on the level of water. As shown in below figure, depending on the level of water the resistance of water level sensor decreases. For example, if level of the water is high, it measures low resistance. That resistor can be measured by using multimeter.

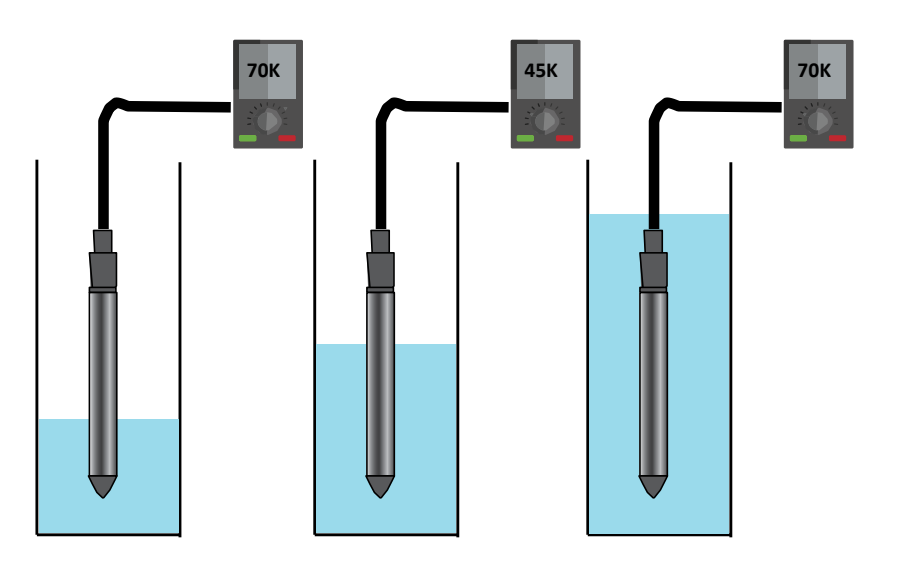

#### **Objective:**

During this activity, you will help students to achieve following objectives:

- Understanding principle and operations of Water Level sensor.
- Design algorithm and flowchart to sense water level using Water Level sensor.
- Programming Water Level sensor using Arduino API for Intel Genuino.
- Interfacing Water Level sensor with Intel Genuino using analog pin A0.

#### Algorithm

- Step 1 Assign analog pin A0 to water level sensor
- Step 2 Define and initialize SensorValue to 0 I,e int SensorValue=0
- Step 3Read SensorPin and store value in SensorValue variable
- Step 4 Print SensorValue on Serial monitor

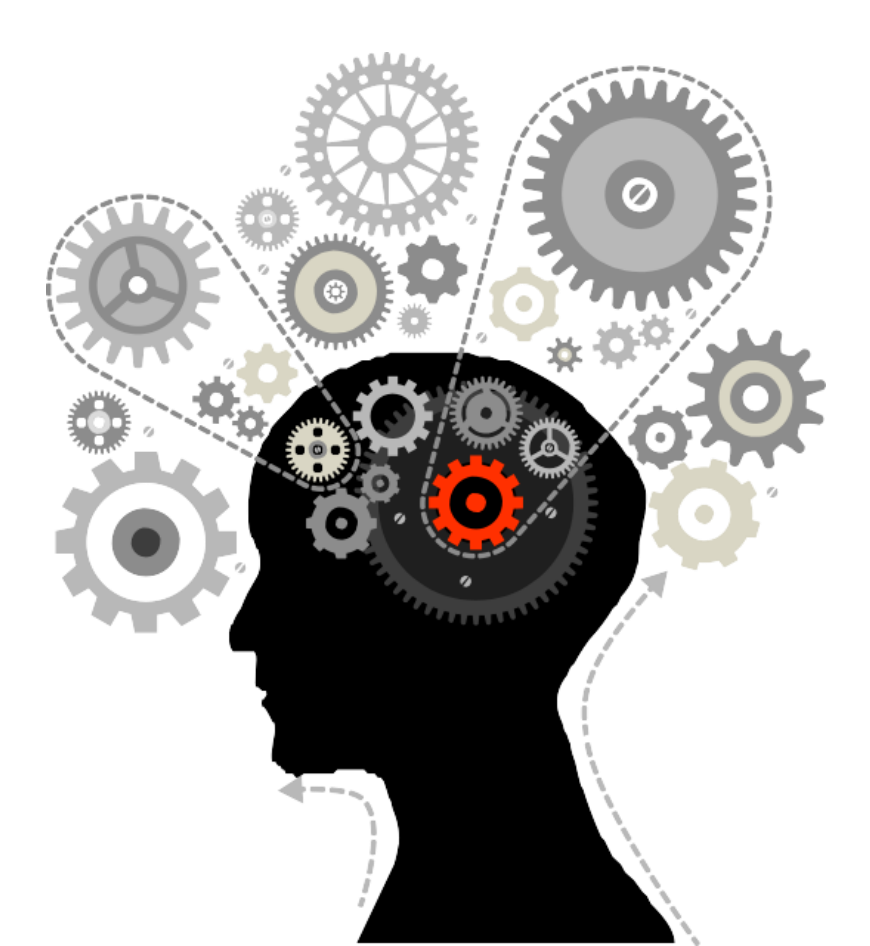

#### **Flowchart**

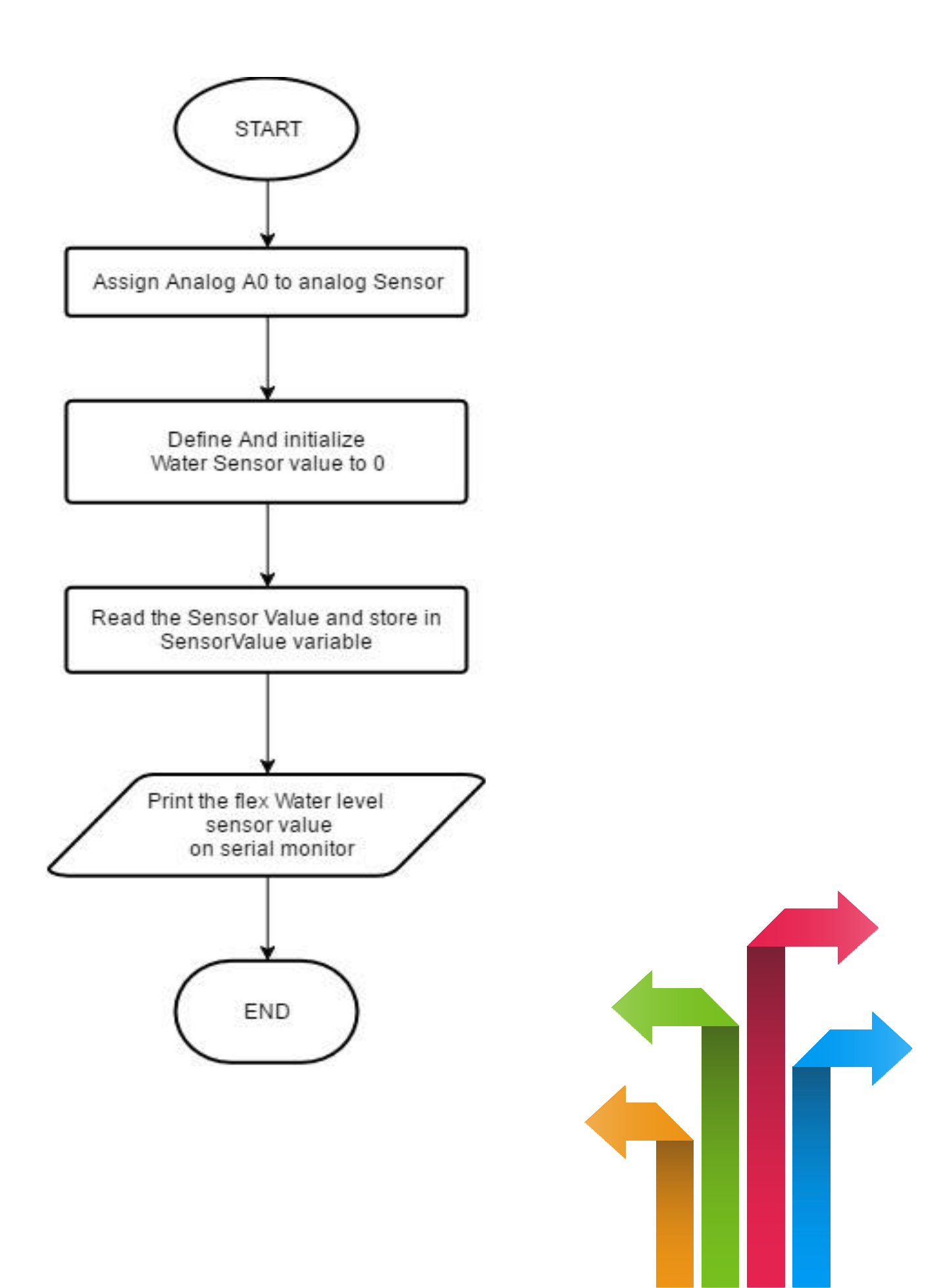

#### Programming

A<sub>/</sub>n<sub>\*</sub> alogReadSerial

Reads an analog input on pin 0, prints the result to the serial monitor. Graphical representation is available using serial plotter (Tools > Serial Plotter menu)

Attach the center pin of a potentiometer to pin AO, and the outside pins to +5V and ground.

\*/

```
int WaterSensor = A0;
```

// the setup routine runs once when you press reset:

void setup() {

// initialize serial communication at 9600 bits per second:

Serial.begin(9600);

}

// the loop routine runs over and over again forever:

void loop() {

// read the input on analog pin 0: int

sensorValue = analogRead(WaterSensor);

// print out the value you read:

Serial.println(sensorValue)
; delay(1);
}

// delay in between reads for
stability

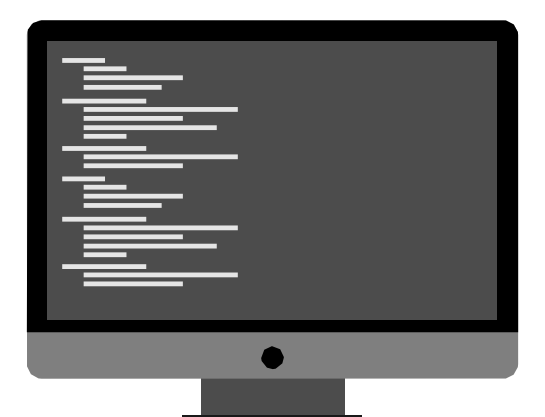

#### Hardware

#### Instructions:

- Connect GND pin of Water Level sensor to GND on the Genuino board
- Connect Out pin of Water Level sensor to A0 on the Genuino board
- Connect VCC pin of Water Level sensor to 5V on the Genuino board
- Connect power supply to the Genuino and USB to USB Client Port on the
- Genuino
- Open Arduino IDE under Tools  $\rightarrow$  Board select Intel<sup>®</sup> Genuino
- Under Tools  $\rightarrow$  Serial Port select the Com # where the Genuino is connected to
- Write the above code on Arduino IDE
- Upload to the Genuino by clicking the upload button
- Monitor the value of the water level sensor in the Serial Monitor

#### **Hardware Connection**

| Genuino pin  | Water Level Sensor Pin |
|--------------|------------------------|
| 5V           | VCC                    |
| GND          | GND                    |
| Analog pin 0 | Signal                 |

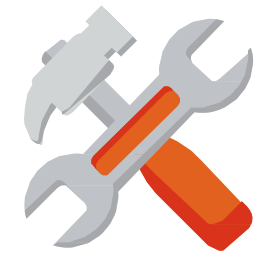

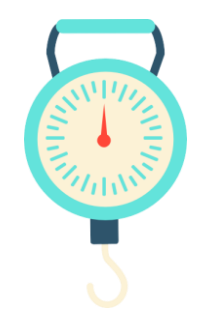

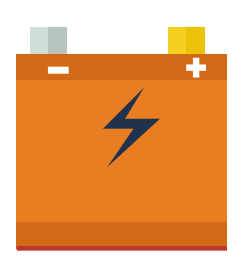

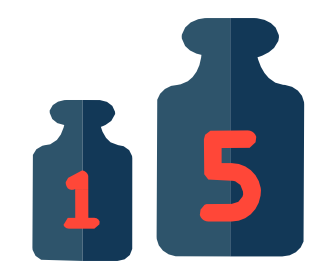

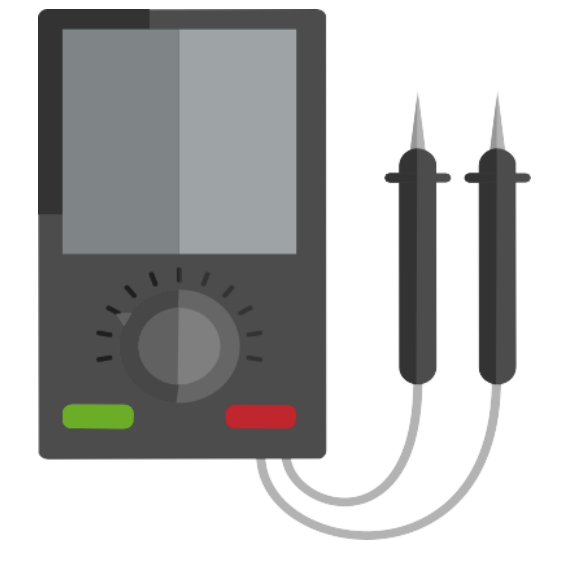

### **Circuit Diagram:**

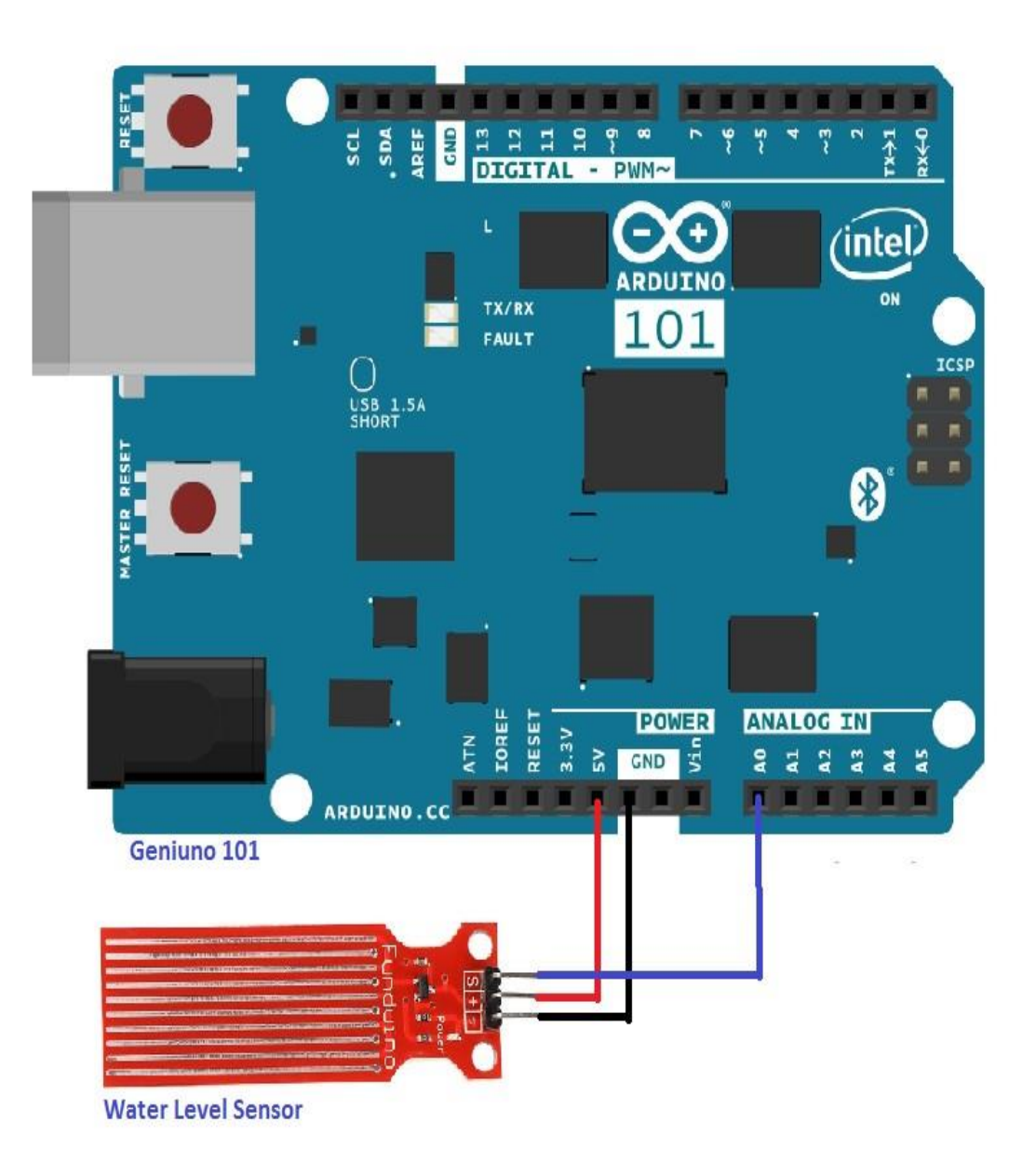